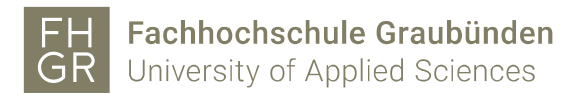

## Use the Public WLAN without a FHGR account

1. Connect to the "public" WLAN network.

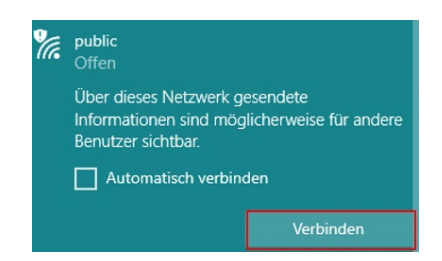

2. Open an Internet browser (e.g. Internet Explorer, Firefox, etc.). The browser will automatically redirect you to a page where you can enter your username and password.

If you already got an account go on with step 7.

3. Click on "Signup".

| Jsername |                                       |
|----------|---------------------------------------|
| Password |                                       |
|          | Login                                 |
|          | Youd don't have sign in data already? |
|          | Signup                                |

4. Type in your name, first name and your mobile number. Read the "Directive governing use of IT resources of the University of Applied Sciences of the Grisons" and select the check mark. Then click on "Register".

|              | By registering your details you will<br>receive a text message with free<br>username/password for 12 hours.              |
|--------------|----------------------------------------------------------------------------------------------------|
| Name         | Schärer                                                                                                    |
| Firstname    | Marco                                                                                                    |
| Mobilenumber | 0798246781                                                                                                    |
|              | I agree with the Directive<br>governing use of IT resources of the<br>University of Applied Sciences of the<br>Grisonsr. |
|              | Register                                                                                                    |

- 5. If you didn't get an SMS within 2 minutes, click on "Resend text message".
- 6. As soon as you got the SMS click on "To login".

| You get a text message | with your username/password in the next few minutes |
|------------------------|-----------------------------------------------------|
| Name                   | Schärer                                             |
| Firstname              | Marco                                               |
| Mobilenumber           | 0798246781                                          |
|                        | To login                                            |
|                        | You didn't receive a text message?                  |
|                        | Resend text message                                 |

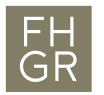

7. Type in the username and password and click on "Login".

Username Password

| 079824  | 6781                            |
|---------|---------------------------------|
| ····    |                                 |
|         | Login                           |
| Youd do | n't have sign in data already'? |
|         | Signup                          |